## How do I research Stocks and Shares ISA - Alternative Investment Market?

Last Modified on 10/01/2024 12:36 pm GMT

You can now filter Stocks and Shares ISAs by contracts that allow for investment in the Alternative Investment Market.

Start by navigating to the Investment Tab

| NANCIAL SOFTWARE                                                                                                    |                                                                           |                                                                                |        |
|----------------------------------------------------------------------------------------------------|---------------------------------------------------------------------------|--------------------------------------------------------------------------------|--------|
| You have new research                                                                                                    | User list   Pi                                                            | le check   Preset cri                                                          | iterie |
| tome Persion savings Persion income Life Health Investment Finance Offshore (Recent)                                                                                                    |                                                                           |                                                                                |        |
| Adviser Platforms                                                                                                    |                                                                           |                                                                                | ~      |
| Adviser Platforms                                                                                                    | 24 contracts                                                              | 22 providers                                                                   |        |
| Child Trust Funds                                                                                                    |                                                                           |                                                                                |        |
| child Trust Funds                                                                                                    | 6 contracts                                                               | 6 providers                                                                    |        |
| rund data                                                                                                    | Past performance data ut                                                  | a to 28/02/2014                                                                |        |
| Investment trusts<br>Investment trusts<br>Unit vorust SUECS<br>Variants<br>Manager Suesters<br>SUE Seators<br>SUE Seators<br>SUE SEATOR<br>SUE SEATOR<br>SUE SEATOR<br>SUE SEATOR<br>SUE SEATOR<br>SUE SEATOR<br>SUE SEATOR<br>SUE SEATOR<br>SUE SEATOR<br>SUE SEATOR<br>SUE SEATOR<br>SUE SEATOR<br>SUE SEATOR<br>SUE SEATOR<br>SUE SEATOR<br>SUE SEATOR<br>SUE SEATOR<br>SUE SUE SUE SUE SUE SUE SUE SUE SUE SUE |                                                                           | 6.19 Funds<br>10.301 Funds<br>10.561 Funds<br>Personal presets<br>69,363 Funds |        |
| Individual Savings Accounts                                                                                                    |                                                                           |                                                                                |        |
| aufor Cash ISA<br>unfor Saoda and Shanna ISA<br>actic Saoda and Shanna ISA                                                                                                    | 42 contracts<br>14 contracts<br>19 contracts<br>77 contracts              | 25 providers<br>14 providers<br>16 providers<br>64 providers                   |        |
| Investment Bond                                                                                                    |                                                                           |                                                                                |        |
| ionversional Web Rede<br>Martifaction<br>Vocasche Beenfra<br>Dirk Linkad<br>Michael Marth Rode                                                                                                    | 5 contracts<br>4 contracts<br>11 contracts<br>19 contracts<br>4 contracts | 5 providers<br>3 providers<br>7 providers<br>14 providers<br>4 providers       |        |
| National Soviece and Investments                                                                                                    | 4 10 10 215                                                               | - providers                                                                    |        |
| Instand Factors and Technical                                                                                                    | L contractor                                                              | 1 months                                                                       | ~      |

Select 'Stocks and Shares' from under 'Individual Savings Accounts'.

Individual Savings Accounts Cash Junior Cash ISA Junior Stocks and Shares ISA Stocks and Shares

Enter your client's details or 'Skip client entry'

| CAPITA                            | ARE                |                        |        |  |
|-----------------------------------|--------------------|------------------------|--------|--|
| Enter client data                 |                    |                        |        |  |
| Client entry Skip client          | entry              |                        |        |  |
| First name:<br>Last name:         | Clier              | at 1 Load              |        |  |
| Date of birth:<br>Sex:<br>Smoker: |                    | (dd/mm/yyyy)           |        |  |
| Occupation:                       |                    |                        | Search |  |
| Annual earnings:                  |                    |                        |        |  |
| Benefits/contributio              | ns                 |                        |        |  |
| Please enter amount(s) in fie     | elds below - leave | blank if not required: |        |  |
| Monthly contribution:             | £                  | pm                     |        |  |
| Single contribution:              | £                  |                        |        |  |
| Transfer amount:                  | £                  |                        |        |  |
| Start research                    |                    |                        |        |  |

Once within the filtering screen you will see the 'Features' tab on the left side of the screen

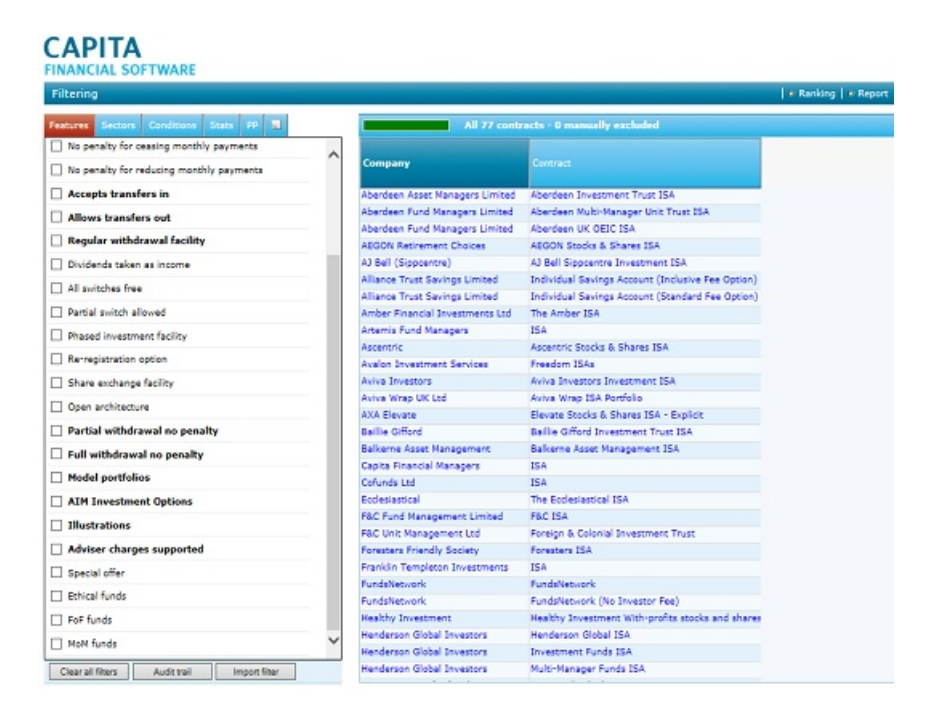

Either tick the **'AIM Investment Options'** to filter contracts (This will also give you further features)

| AIM Investment Options |                          |  |  |  |  |
|------------------------|--------------------------|--|--|--|--|
| - A                    | ctively Managed          |  |  |  |  |
| Ai                     | ms to provide IHT relief |  |  |  |  |

Or click on the wording to add the feature to the grid (you can untick the feature and it can still be added to the grid)

| All 77 contracts - 0 manually excluded |                                       |                              |                     |                                  |  |  |
|----------------------------------------|---------------------------------------|------------------------------|---------------------|----------------------------------|--|--|
| Company                                | Contract                              | AIM<br>Investment<br>Options | Actively<br>Managed | Aims to<br>provide IHT<br>relief |  |  |
| Aberdeen Asset Manag                   | Aberdeen Investment Trust ISA         | No                           | No                  | No                               |  |  |
| Aberdeen Fund Manage                   | Aberdeen Multi-Manager Unit Trust I   | No                           | No                  | No                               |  |  |
| Aberdeen Fund Manage                   | Aberdeen UK OEIC ISA                  | No                           | No                  | No                               |  |  |
| AEGON Retirement Ch                    | AEGON Stocks & Shares ISA             | No                           | No                  | No                               |  |  |
| AJ Bell (Sippcentre)                   | AJ Bell Sippcentre Investment ISA     | Yes                          | No                  | No                               |  |  |
| Alliance Trust Savings                 | Individual Savings Account (Inclusive | Yes                          | Yes                 | Yes                              |  |  |
| Alliance Trust Savings                 | Individual Savings Account (Standan   | Yes                          | Yes                 | Yes                              |  |  |
| Amber Financial Invest                 | The Amber ISA                         | No                           | No                  | No                               |  |  |
| Artemis Fund Manager                   | ISA                                   | No                           | No                  | No                               |  |  |
| Ascentric                              | Ascentric Stocks & Shares ISA         | No                           | No                  | No                               |  |  |
| Avalon Investment Ser                  | Freedom ISAs                          | Yes                          | No                  | Yes                              |  |  |
| Aviva Investors                        | Aviva Investors Investment ISA        | No                           | No                  | No                               |  |  |
| Aviva Wrap UK Ltd                      | Aviva Wrap ISA Portfolio              | No                           | No                  | No                               |  |  |
| AXA Elevate                            | Elevate Stocks & Shares ISA - Explic  | No                           | No                  | No                               |  |  |

Any blue links in the system can be selected to view further information.